# Handlungsanleitung zur Eingabe von Vorhaben im Schulbudget

## 1. Rufen Sie folgend Adresse im Browser auf:

## https://www.schulportal-thueringen.de

Melden Sie sich mit den Zugangsdaten Ihrer Dienststelle im Bereich "Mein Portal" an.

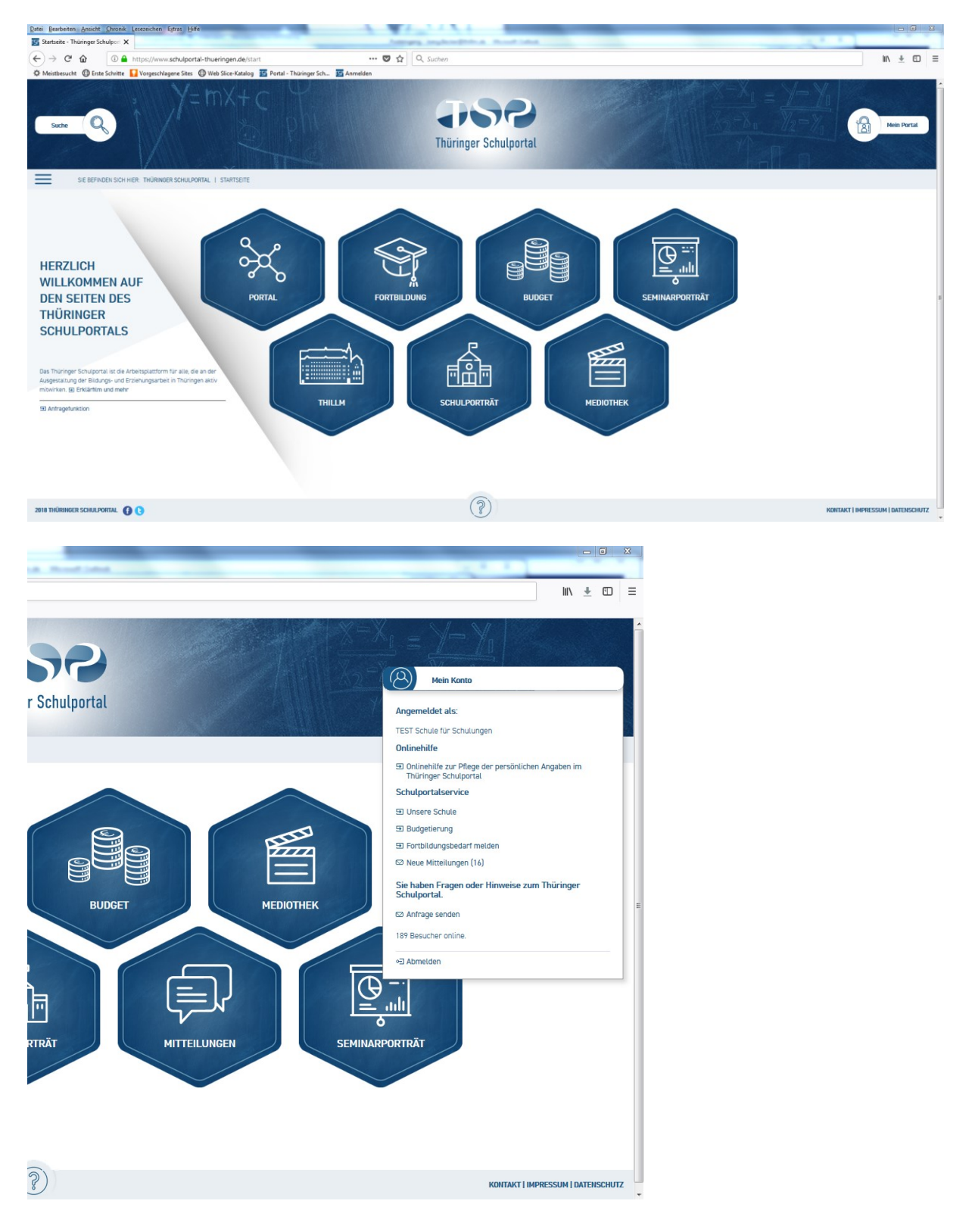

**2. Klicken Sie auf die Wabe "Budget".** In der Navigation links sehen Sie jetzt Schulbudget. Klicken Sie darauf und Sie gelangen auf die Seite des Schulbudgets.

Im mittleren Fenster sehen Sie ganz oben das Schulbudget, welches Ihrer Schule für die Jahre 2018 und 2019 zugewiesen ist.

| Schulbudget - Thüringer Schul 🗙        |                                                                                                    |                                                                    | homograp angle and the stand                                                                    | and a                                 |                                |                                                              | (A. A. )                                                      |
|----------------------------------------|----------------------------------------------------------------------------------------------------|--------------------------------------------------------------------|-------------------------------------------------------------------------------------------------|---------------------------------------|--------------------------------|--------------------------------------------------------------|---------------------------------------------------------------|
| -) → C @ @ https://w                   | ww.schulportal-thueringen.de/budget/schulbu                                                                                                    | idget 🗉 -                                                          | 😇 🏠 🔍 Suchen                                                                                    |                                       |                                |                                                              | III\ ± CD                                                     |
| Meistbesucht 🕲 Erste Schritte 🚺 Vorges | chlagene Sites 🛛 Web Slice-Katalog 📧 Portal - 1                                                                                                    | hüringer Sch 📧 Anmelden                                            |                                                                                                 |                                       |                                |                                                              |                                                               |
| Suche Q                                | Y=mX+c                                                                                                    | The last                                                           | Thüringer Schulpo                                                                               | rtal                                  |                                | $\frac{X = X_{0}}{X_{2} = \delta_{0}} = \frac{Y}{Y_{2} = 1}$ | Mein Ronto                                                    |
| SIE BEFINDEN SICH HIER: THÜR           | INGER SCHULPORTAL   BUDGET   SCHULBUDGET                                                                                                    |                                                                    |                                                                                                 |                                       |                                |                                                              |                                                               |
|                                        |                                                                                                    |                                                                    |                                                                                                 |                                       |                                |                                                              |                                                               |
| BUDGET alig                            | SCHULBUDGET                                                                                                    |                                                                    |                                                                                                 |                                       |                                |                                                              | ANSPRECHPARTNER                                               |
| SCHULBUDGET                            | Zugewiesenes Schulbudget für 2018: 712,50                                                                                                    | ¢                                                                  |                                                                                                 |                                       |                                |                                                              | Hotline des Staatlichen                                       |
| BUDGETIERUNG                           | Zugewiesanes Schulzudget für 2019 1.1710,00 €                                                                                                    |                                                                    |                                                                                                 |                                       |                                |                                                              | Schulamtes Westthüringen                                      |
|                                        |                                                                                                    |                                                                    |                                                                                                 |                                       |                                |                                                              | <b>团 +49 361 573415-555</b>                                   |
|                                        | SCHULBUDGET                                                                                                    |                                                                    |                                                                                                 |                                       |                                |                                                              | S schulbudget@                                                |
|                                        | Dienststellennummer:                                                                                                    | 1010                                                               | Dienststelle:                                                                                   | 11                                    |                                |                                                              |                                                               |
|                                        | Anschrift                                                                                                    | Haup                                                               |                                                                                                 | 11                                    |                                |                                                              | DOKUMENTE UND MATE-                                           |
|                                        |                                                                                                    |                                                                    |                                                                                                 |                                       |                                |                                                              | RIALIEN                                                       |
|                                        | gü                                                                                                    | tig für Jahr                                                       | aktives Budget                                                                                  | Anzahl Schüler                        | gesperrt                       | freigegeben                                                  | B Durchführungsbestimmunge                                    |
|                                        |                                                                                                    | 9 2018<br>9                                                        | 712,50                                                                                          | 57                                    |                                | 1                                                            | Schulbudget                                                   |
|                                        |                                                                                                    | 9 2019                                                             | 1.710,00                                                                                        | 57                                    |                                | V.                                                           | Honorarvertrag Schulbudge     (doce)                          |
|                                        | INFORMATIONEN ZUM SCHULBUDGET                                                                                                    |                                                                    |                                                                                                 |                                       |                                |                                                              | Formular Autforderung 30a     BZRB Schule-1 (docx)            |
|                                        | Ab dem Schuljahr 2018/19 erhält jede staatli<br>Grundlage für die Berechnung der Haushalts                                                                                                    | the allgemein - und berufsbilde<br>mittel ist die Schülerzahl nach | ende Schule pro Schülerin und Schüler zum 1. August 2016<br>der Schuljahresstatistik 2017/2018. | für die verbleibenden fünf Monate des | Jahres 2018 12,50 Euro und fi  | r das Kalenderjahr 2019 30,00 Euro. Die                      | Dienstelleninformation LFD (pdf)                              |
|                                        | Wenn Sim den Zugangsdaten Ihrer Schule angemeidet sind, sehen Sie Ihre zugewiesenen Schulbudgetbeträge für die Jahre 2018 und 2019 auf dieser Seite. In der rechten Spatte auf dieser Seite stehen Ihnen alle notwendigen<br>Dekumente und weitere Informationen zum Downlaud zur Verfügung. |                                                                    |                                                                                                 |                                       |                                |                                                              | Anlage 2 der<br>Dienststelleninformation<br>(ausfüllbare pdf) |
|                                        | Zukünftig wird die Höhe des zur Verfügung st                                                                                                    | ehenden Schulbudgets im ents                                       | sprechenden Budgetierungsmodul angezeigt.                                                       |                                       |                                |                                                              | Merkblatt zu Art. 13 DS-GVC                                   |
|                                        | Diese Gelder können für außerunterrichtliche                                                                                                    | und entlastende Maßnahmen                                          | und zur Gesundheitsförderung für Lehrk Sonderpäda                                               | ogische Fachkräfte sowie Erzieherinn  | en und Erzieher eingesetzt wer | den. Ziel ist, Lehrkräfte verstärkt im                       | (docx)                                                        |
| 18 THÜRINGER SCHULPORTAL               |                                                                                                    |                                                                    | (?)                                                                                             |                                       |                                |                                                              | KONTAKT   IMPRESSUM   DATENSCH                                |

**3. Klicken Sie jetzt in der Tabelle in der Mitte in Spalte "gültig für Jahr"** auf die Jahreszahl 2018, wenn Sie für 2018 ein Vorhaben anlegen möchten. Analog klicken Sie auf 2019, wenn Sie für 2019 ein Vorhaben anlegen möchten.

Wenn Sie einen Honorarvertrag für das ganze Schuljahr abschließen, legen Sie bitte die Vorhaben trotzdem getrennt nach den Haushaltsjahren an.

**4. Auf der folgenden Seite gelangen Sie in die Übersicht der Vorhaben**, die Sie bereits angelegt haben. Haben Sie noch kein Vorhaben angelegt, ist diese Übersicht leer und Sie sehen nur den Funktionslink "Vorhaben hinzufügen".

| 🖥 Schulbudgetdetail - Thūring | er X              |                                   |                                | Astrophy implementation in the latest |                                                                                             | 2           |
|-------------------------------|-------------------|-----------------------------------|--------------------------------|---------------------------------------|---------------------------------------------------------------------------------------------|-------------|
| -) -> C @ (                   | D 🔒 https://ww    | w.schulportal-thueringen.de/web   | o/guest/budget/schulbudget/de  | 🛡 🟠 🔍 Suchen                          |                                                                                             | III\ ± E    |
| Meistbesucht                  | witte 🚺 Vorgesch  | alagene Sites 🖨 Web Slice-Katalog | 📧 Portal - Thüringer Sch 💽 Anm | elden                                 |                                                                                             |             |
| Suche                         |                   | Y=mX+                             | c phi                          | Thüringer Schulportal                 | $\frac{X - X_{1}}{\lambda_{0} - \lambda_{0}} = \frac{Y - Y_{1}}{\lambda_{0} - \lambda_{0}}$ | Hein Kanta  |
| SIE BEFINDEN                  | SICH HIER: THÜRIN | IGER SCHULPORTAL   BUDGET   SC    | CHULBUDGET   SCHULBUDGETDETAIL |                                       |                                                                                             |             |
|                               |                   |                                   |                                |                                       |                                                                                             |             |
| BUDGET                        | ,86               | SCHULBUDGET                       |                                |                                       |                                                                                             |             |
| SCHULBUDGET                   |                   | gültig für Jahr:                  | 2018                           |                                       |                                                                                             |             |
| BUDGETIERUNG                  |                   | aktuelles Budget:                 | 712,50                         |                                       |                                                                                             |             |
|                               |                   | Anzahl Schüler:                   | 57                             |                                       |                                                                                             |             |
|                               |                   | freigegeben:                      | Ja                             |                                       |                                                                                             |             |
|                               |                   |                                   |                                |                                       |                                                                                             | œ Zur       |
|                               |                   | VORHABEN                          |                                |                                       |                                                                                             |             |
|                               |                   | 19 Vorhaben hinzufügen            |                                |                                       |                                                                                             |             |
|                               |                   | Nr. Status                        | Thema                          |                                       | Gesamtkosten gesperrt                                                                       | freigegeben |
|                               |                   | 🖭 1 storniert                     | Test                           |                                       | 40,00 🗸                                                                                     | 1           |
|                               |                   | 9 2 in Planung                    | test                           |                                       | 650,00                                                                                      |             |
|                               |                   | 🗐 3 in Planung                    | test2                          |                                       | 120,00                                                                                      |             |
|                               |                   | 1 4 in Planung                    | Test 18                        |                                       | 290,00                                                                                      |             |
|                               |                   | 50 5 geplant                      | test 07 ist geändert           |                                       | 400,00                                                                                      | 1           |
|                               |                   | 50 6 in Planung                   | test                           |                                       | 500,00                                                                                      |             |
|                               |                   | 9 7 in Planung                    | test45                         |                                       | 0,00                                                                                        |             |
|                               |                   | 🖽 8 genehmigt                     | Unterstützung bei d            | der Anfertigung von Modellen          | 200,00                                                                                      | 1           |
|                               |                   | - A in Discourse                  |                                |                                       | 200.00                                                                                      |             |

**5. Klicken Sie auf den Funktionslink "Vorhaben hinzufügen"** und es öffnet sich eine neue Seite. Auf dieser Seite können Sie jetzt die geforderten Angaben zum Vorhaben eingeben.

| Suche Q                        | Y=mx+c                                                                                                    | Thüringer Schulportal | Hein Korror               |
|--------------------------------|----------------------------------------------------------------------------------------------------|-----------------------|---------------------------|
| SIE BEFINDER                   | SICH HIER: THÜRINGER SCHULPORTAL   BUDGET   SCHULBUDGET   VORHABEN BEARB                                                                    | EITEN                 |                           |
|                                |                                                                                                    |                       |                           |
| VORHABEN BEARBEITE             | N                                                                                                    |                       |                           |
| Nummer:<br>Vertragsgegenstand: | freigegeben am. Status:                                                                                                    | in Pierune 🕞          |                           |
| Beginn:                        | TTMMJJJJ T Phimm Uhr Ende: TTMMJJJJ T Phimm<br>19 Termin hinzufügen                                                                         | .d.                   |                           |
| Dauer:                         | 0.00                                                                                                    |                       |                           |
| Honorarsatz:                   | Honorarkosten: EUR                                                                                                    |                       |                           |
| Angaben zur Honora             | kraft                                                                                                    |                       |                           |
|                                | Titel Name:                                                                                                    | Vorname:              |                           |
|                                | E-Mail: IBAN:                                                                                                    | BIC                   |                           |
|                                | Geldinstitu:                                                                                                    |                       |                           |
|                                | (19 Dozent/in hinzufügen                                                                                                    |                       |                           |
| Bemerkungen Schule:            |                                                                                                    |                       |                           |
|                                |                                                                                                    |                       |                           |
|                                |                                                                                                    |                       |                           |
| Bemerkungen                    |                                                                                                    |                       |                           |
| Staatliches Schulamt           |                                                                                                    |                       |                           |
|                                |                                                                                                    |                       |                           |
|                                | Treigeben" senden Sie das Vorhaben an das Staatliche Schulamt Westhühingen. Nach dem Speichern ist es nicht mehr bearbeitbar:     Freigeben |                       |                           |
|                                |                                                                                                    |                       | rª, Speichern 🗙 Abbrechen |

Beachten Sie dabei bitte unbedingt, dass die Angaben möglichst ausführlich und vollständig sind. Damit vermeiden Sie zusätzliche Rückfragen bzw. eine Ablehnung eines Vorhabens.

Hinweise zu einzelnen Feldern:

- <u>Vertragsgegenstand</u>: ist Pflichtfeld, bitte schreiben Sie hier die Informationen hinein, die Sie auch im Honorarvertrag unter Vertragsgegenstand notieren
- <u>Beginn/Ende</u>: hier notieren Sie Beginn und Ende des Zeitraumes in dem das gesamte Vorhaben liegt (für das Haushaltsjahr 2018 z. B. 24.09.2018 – 30.11.2018)
- <u>Dauer</u>: hier notieren Sie die eigentliche Zeitdauer des Vorhabens (z. B. 4,00 ; d.h. 4 Stunden à 45 Minuten, die die Honorarkraft leistet); sollte das Vorhaben wöchentlich im genannten Zeitraum stattfinden notieren Sie die Gesamtzahl der Stunden (z. B. Stundenanzahl einer Woche mal die Wochen bis Ende 2018)
- <u>Honorarsatz</u>: hier geben Sie den Honorarsatz an, aus diesem und aus der Anzahl der Stunden werden automatisch die *Honorarkosten* berechnet
- Bei Angaben zur <u>Honorarkraft</u> füllen Sie bitte alle Felder aus, um Angaben zur Honorarkraft zu machen. Sollten Sie mehrere Honorarkräfte in einem Vorhaben beschäftigen, können Sie über den Funktionslink "Dozent hinzufügen" neue Felder generieren.

## 6. Wenn Sie Eingaben in dieser Maske gemacht haben können Sie:

a) das Vorhaben erstmals *speichern* und zu einem späteren Zeitpunkt weitere Angaben machen, dieses Vorhaben abändern oder Daten hinzufügen.

b) den Haken "Freigeben" setzen **und** *speichern*, womit das Vorhaben an das Schulamt Westthüringen übergeben wird. **Eine Bearbeitung ist dann durch Sie nicht mehr möglich!** 

c) Abbrechen klicken

**7. Nach einem ersten Speichern und Wiederaufruf des Vorhabens** aus der Übersicht können Sie zum Vorhaben Dokumente hochladen.

| BUDGET       | "Ba | VORHABEN                                                                                                    |                                                                                                    |          |
|--------------|-----|----------------------------------------------------------------------------------------------------|----------------------------------------------------------------------------------------------------|----------|
| SCHULBUDGET  |     | Nummer:                                                                                                    | 2                                                                                                    |          |
| RUDGETIERUNG |     | Status:                                                                                                    | in Planung                                                                                                    |          |
| BODOLITERONO |     | Thema:                                                                                                    | test                                                                                                    |          |
|              |     | Dauer:                                                                                                    | 26.00                                                                                                    |          |
|              |     | ⊯ Vorhaben bearbeiten<br>∰ Vorhaben entfernen                                                                                         |                                                                                                    |          |
|              |     |                                                                                                    |                                                                                                    | 🖭 Zurück |
|              |     | DOKUMENTE                                                                                                    |                                                                                                    |          |
|              |     | Bitte laden Sie den Honorarvertrag a<br>Nachdem Sie diesen ausgefüllt und<br>laden ihn dort über die Funktion "Do<br>Vertragsvorlagen | aus dem Bereich "Vertragsvorlagen" herunter.<br>unterschrieben haben, wechseln Sie bitte in die Funktion "Dokumente bearbeiten" und<br>kurnent hochladen" hoch. |          |
|              |     | Honorarvertrag (DOCX, 47 kB)     Dokumente dieses Vorhabens                                                                           |                                                                                                    |          |
|              |     | besondere (PDF, 36 kB)                                                                                                    |                                                                                                    |          |
|              |     | h muster (PDF, 36 kB)                                                                                                    |                                                                                                    |          |
|              |     | 🖹 anlage 2 (PDF, 36 kB)                                                                                                    |                                                                                                    |          |
|              |     | bild (XLSX, 43 kB)                                                                                                    |                                                                                                    |          |
|              |     | 🖹 mull (XLSX, 43 kB)                                                                                                    |                                                                                                    |          |
|              |     | 🕼 Dokumente bearbeiten                                                                                                    |                                                                                                    |          |
|              | -   |                                                                                                    | <b>()</b>                                                                                                    |          |

Klicken Sie auf "Dokumente bearbeiten" um neue Dokumente hochzuladen bzw. alte zu löschen.

a) Neue Dokumente hochladen:

Klicken Sie auf "Dokument hochladen".

| DOK | IMENTE BEARBEITEN                      |       |                                      |                               |        |
|-----|----------------------------------------|-------|--------------------------------------|-------------------------------|--------|
| œ   | lokument hochladen                     |       |                                      |                               |        |
| Λ   | larkierung: Umkehren   Alle   Aufheben |       |                                      | markierte Datensätze: 🐺 Entfe | Jernen |
|     | Dateiname                              | Größe | Letzte Änderung                      |                               |        |
|     | Organigramm SSA WT August 2018.pdf     | 36 kB | 13.09.2018 11:41 Uhr von schule11111 |                               |        |
|     | Beschreibung: besondere                |       |                                      |                               |        |
|     | Ib Organigramm SSA WT August 2018.pdf  | 36 kB | 13.09.2018 08:22 Uhr von schule11111 |                               |        |
|     | Beschreibung: muster                   |       |                                      |                               |        |
|     | Drganigramm SSA WT August 2018.pdf     | 36 kB | 12.09.2018 08:02 Uhr von schule11111 |                               |        |
|     | Beschreibung: anlage 2                 |       |                                      |                               |        |
|     | Erfassungsbogen.xlsx                   | 43 kB | 12.09.2018 08:53 Uhr von schule11111 |                               |        |
|     | Beschreibung: bild                     |       |                                      |                               |        |
|     | h Muster Erfassungsbogen aktxlsx       | 43 kB | 14.09.2018 09:43 Uhr von schule11111 |                               |        |
|     | Beschreibung: mull                     |       |                                      |                               |        |
|     |                                        |       |                                      |                               |        |
|     |                                        |       |                                      |                               |        |

rt Speichern X Abbrechen

Auf der nächsten Seite können Sie das Dokument von Ihrer Festplatte laden und hochladen. Beachten Sie dabei, dass die einzelnen Dokumente nicht größer als 5 MB sein dürfen. Zugelassene Dokumentformate sind: gif, jpeg, jpg, pdf, doc, docx, rtf, txt, xls, xlsx

| SIE BEFINDEN SICH HIER: THÜRINGER SCHULPORTAL   BUDGET   SCHULBUDGET   DOKUMENTE BEARBEITEN  DOKUMENTE BEARBEITEN  Dokument hochladen  Art: | Suche                                     | 2                                    | Thüringer Schulporta                 | l             | Mein Konto |
|----------------------------------------------------------------------------------------------------|-------------------------------------------|--------------------------------------|--------------------------------------|---------------|------------|
| DOKUMENTE BEARBEITEN       Dokument hochladen       Art:       Dateiname:       # Datei auswählen       Beschreibung:                       | SIE BEFI                                  | ADEN SICH HIER: THÜRINGER SCHULPORTA | IL   BUDGET   SCHULBUDGET   DOKUMENT | re bearbeiten |            |
| Art: X<br>Dateiname: X Datei auswählen Beschreibung: X                                                                                      | DOKUMENTE BEAR                            |                                      |                                      |               |            |
|                                                                                                    | Art: x<br>Dateiname: x<br>Beschreibung: x | 🗊 Datei auswählen                    | <b>ب</b>                             |               |            |

Wählen Sie Art des Dokumentes, die entsprechende Datei von Ihrer Festplatte und geben Sie eine Beschreibung an. Schließen den Vorgang mit OK ab. Sie gelangen in die Übersicht der Dokumente zurück und müssen dort noch einmal speichern klicken.

Damit ist das Dokument gespeichert und auch für die Mitarbeiter des Schulamtes Westthüringen abrufbar. Ihre hochgeladenen Dokumente sehen Sie in der Übersicht aufgeführt:

| BUDGET       | ,89 | VORHABEN                                                                                                    |                                                                                                    |
|--------------|-----|----------------------------------------------------------------------------------------------------|----------------------------------------------------------------------------------------------------|
| SCHULBUDGET  |     | Nummer:                                                                                                    | 2                                                                                                    |
| RUDGETIERUNG |     | Status:                                                                                                    | in Planung                                                                                                    |
| BODDETIERONO |     | Thema:                                                                                                    | test                                                                                                    |
|              |     | Dauer:                                                                                                    | 26,00                                                                                                    |
|              |     | Vorhaben bearbeiten                                                                                         |                                                                                                    |
|              |     | Uorhaben entfernen                                                                                          | @ Zurt                                                                                                    |
|              |     | DOKUMENTE                                                                                                   |                                                                                                    |
|              |     | Bitte laden Sie den Honoran<br>Nachdem Sie diesen ausgel<br>laden ihn dort über die Fun<br>Vertragsvorlagen | rvertrag aus dem Bereich "Vertragsvorlagen" herunter.<br>Küll und unterschrieben haben, wechseln Sie bitte in die Funktion "Dokumente bearbeiten" und<br>ktion "Dokument hochladen" hoch. |
|              |     | l Honorarvertrag (DOC                                                                                       | (X, 47 kB)                                                                                                    |
|              |     | Dokumente dieses Vorh                                                                                       | abens                                                                                                    |
|              |     | besondere (PDF, 36 k                                                                                        | B)                                                                                                    |
|              |     | muster (PDF, 36 kB)                                                                                         |                                                                                                    |
|              |     | in anlage 2 (PDF, 36 kB)                                                                                    |                                                                                                    |
|              |     | bild (XLSX, 43 kB)                                                                                          |                                                                                                    |
|              |     | mull (XESX, 43 kB) test (DOCX, 17 kB)                                                                       |                                                                                                    |
|              |     | BV Dokumente haarheiten                                                                                     |                                                                                                    |

# b) Dokumente löschen:

Klicken Sie auf "Dokumente bearbeiten". Setzen Sie in der Übersicht der Dokumente den Haken vor dem Dokument welches Sie löschen möchten und klicken Sie auf den Funktionslink "Entfernen" in der Leiste über der Tabelle.

| 9 D | okument hochladen                    |       |                                      | maliate Ostans Stars 📼 Colores      |
|-----|--------------------------------------|-------|--------------------------------------|-------------------------------------|
| Ma  | ankierung: Umkenren   Alle   Aumeben |       |                                      | markierte Latensatze: +gr Entiernen |
|     | Dateiname                            | Größe | Letzte Änderung                      |                                     |
|     | Organigramm SSA WT August 2018.pdf   | 36 kB | 13.09.2018 11:41 Uhr von schule11111 |                                     |
|     | Beschreibung: besondere              |       |                                      |                                     |
|     | Organigramm SSA WT August 2018.pdf   | 36 kB | 13.09.2018 08:22 Uhr von schule11111 |                                     |
|     | Beschreibung: muster                 |       |                                      |                                     |
|     | Organigramm SSA WT August 2018.pdf   | 36 kB | 12.09.2018 08:02 Uhr van schule11111 |                                     |
|     | Beschreibung: anlage 2               |       |                                      |                                     |
|     | Erfassungsbogen.xlsx                 | 43 kB | 12.09.2018 08:53 Uhr von schule11111 |                                     |
|     | Beschreibung: bild                   |       |                                      |                                     |
|     | Muster Erfassungsbogen aktxlsx       | 43 kB | 14.09.2018 09:43 Uhr von schule11111 |                                     |
|     | Beschreibung: mull                   |       |                                      |                                     |

Das Dokument wird durchgestrichen in der Tabelle angezeigt. Nach Speichern ist das Dokument aus der Liste gelöscht.

# 8. Weitere wichtige Hinweise:

Ihr Vorhaben wird im Staatlichen Schulamt Westthüringen bearbeitet

*a) Genehmigung:* wenn Ihr Vorhaben genehmigt wird, erhalten Sie eine E-Mail (noreply – tismail) mit dem Hinweis das das Vorhaben genehmigt ist auf die im Thüringer Schulportal hinterlegte dienstliche E-Mail-Adresse der Schule

*b) Ablehnung:* wenn Ihr Vorhaben abgelehnt wird, erhalten Sie ebenfalls eine E-Mail mit dem Hinweis das das Vorhaben abgelehnt wurde und der Benennung von Gründen auf die im Thüringer Schulportal hinterlegte dienstliche E-Mail-Adresse der Schule; in diesem Falle können Sie wie folgt das abgelehnte Vorhaben bearbeiten:

- Öffnen Sie das Vorhaben über den Funktionslink "Vorhaben bearbeiten", wie oben unter Punkt 7 beschrieben.

- Ändern Sie den Status des Vorhabens zuerst von "abgelehnt" in "in Planung" und klicken Sie auf Speichern

 - Öffnen Sie das Vorhaben erneut und ändern Sie die Felder wie gefordert und Speichern Sie erneut (wenn Sie den Haken "Freigeben" setzen wird das Vorhaben erneut an das Schulamt gesendet)

- Dokumente die fehlen, können Sie jederzeit unabhängig vom Status hochladen.